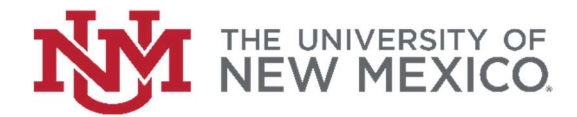

## How to look up Purchase Orders in Banner

## FSJA-026

This Job Aid will show hot to look up Purchase Orders in Banner. You can find vendor information, PO type (standing or regular), status (open or closed) and accounting information.

1. In the search field type FPIPURR and press the enter key or select the result to access the Banner Finance Form.

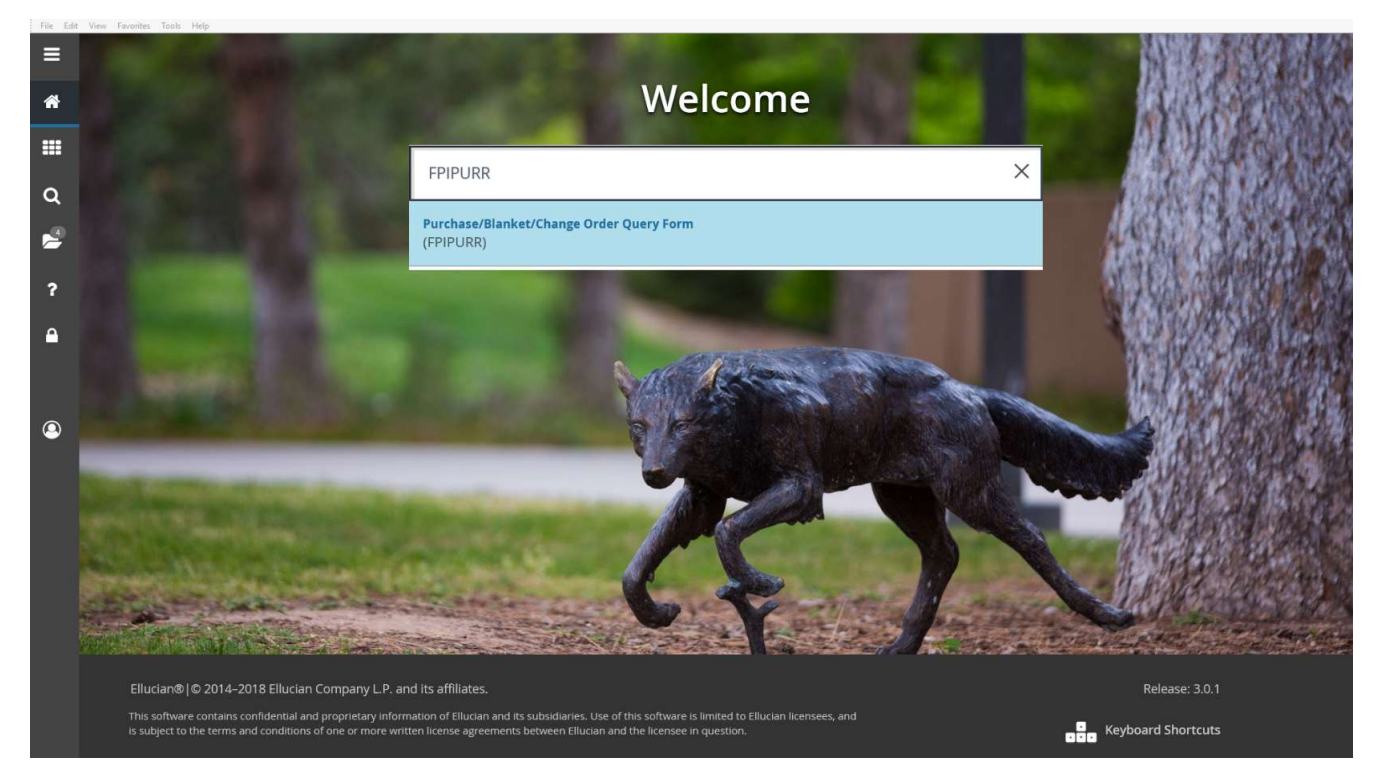

2. Enter the PO# in the Purchase Order field and then click Go.

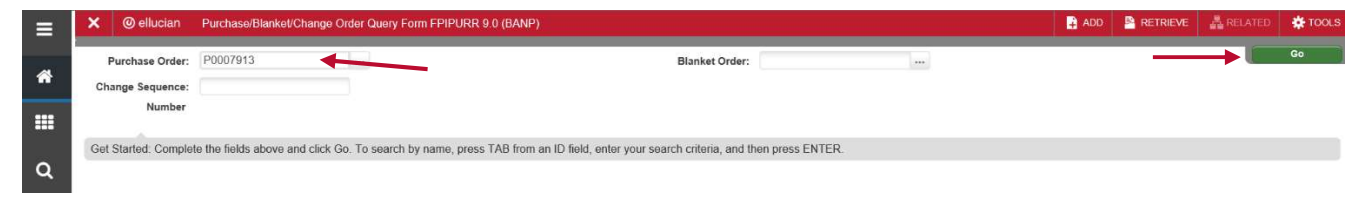

3. This block shows this is a standing PO and it is closed. Open POs will not have a date in the "Closed Date" field.

| ≡  | × @ ellucian         | Purchase/Blanket/Change Order Query Form  | FPIPURR 9.0 (BANP) |            |                  |                    |                 | ADD 🔒         | RETRIEVE | A REL    | ATED              | 🌣 TOOLS   |
|----|----------------------|-------------------------------------------|--------------------|------------|------------------|--------------------|-----------------|---------------|----------|----------|-------------------|-----------|
|    | Purchase Order: P000 | 7913 Blanket Order: Change Sequence N     | umber:             |            |                  |                    |                 |               |          |          | Start             | Over      |
| *  | * PURCHASE/BLANKET   | ORDER INQUIRY: DOCUMENT INFORMATION       |                    |            |                  |                    |                 |               | 🚺 Insert | E Delete | Па Сору           | Y, Filter |
|    | Purchase Order       | P0007913                                  | Delivery Date      | 10/14/2004 |                  |                    |                 |               |          |          |                   |           |
|    | Blanket Order        |                                           | Comments           | P320       |                  |                    | Change Sequence |               |          |          |                   |           |
| 0  |                      |                                           |                    |            |                  |                    | Number          |               |          |          |                   |           |
| ~  | Order Date           | 10/14/2004                                | Commodity Total    | 6,476.5    | 8                |                    |                 | In Suspense   |          |          |                   |           |
|    | Transaction Date     | 11/05/2004                                | Accounting Total   | 6,476.5    | 8                |                    |                 | ✓ Document Te | ext      |          |                   |           |
|    | * PURCHASE/BLANKET   | ORDER INQUIRY: DOCUMENT INFORMATION       |                    |            |                  |                    |                 |               | 🔀 Insert | 🖬 Delete | • <b>П</b> В Сору | ♥, Filter |
| ?  |                      | ✓ Complete                                |                    |            | Requisition      | Copied Requisition | Text            |               |          |          |                   |           |
|    |                      |                                           |                    |            | Document Text    |                    |                 |               |          |          |                   |           |
| ۵. |                      | Approved                                  |                    |            | Buyer Code       | MHF                |                 |               |          |          |                   |           |
|    | Print Date           | 08/26/2005                                |                    |            |                  | Mary Helen Flores  |                 |               |          |          |                   |           |
|    | Cancel Date          |                                           |                    |            | Blanket Order    |                    |                 |               |          |          |                   |           |
|    |                      |                                           |                    |            | Termination Date |                    |                 |               |          |          |                   |           |
|    | Closed Date          | 10/31/2005                                |                    |            |                  | Rush Order         |                 |               |          |          |                   |           |
| ·  | Activity Date        | 08/22/2005                                |                    |            |                  | ✓ NSF Checking     |                 |               |          |          |                   |           |
|    | User ID              | MHFLORES                                  |                    |            |                  | Deferred Editing   |                 |               |          |          |                   |           |
|    | Туре                 | Standing                                  |                    |            | Purchase Order   |                    |                 |               |          |          |                   |           |
|    |                      |                                           |                    |            | Copied From      |                    |                 |               |          |          |                   |           |
|    | Cancel Reason        |                                           |                    |            | Origin           | BANNER             |                 |               |          |          |                   |           |
|    |                      |                                           |                    |            | Reference Number |                    |                 |               |          |          |                   |           |
|    |                      | ✓ Purchase Order Created from Requisition |                    |            |                  |                    |                 |               |          |          |                   |           |

4. Perform a "next block" by clicking the down arrow at the bottom of the page. This block shows requestor information.

| Purchase Order   | P0007913                          | Delivery Date    | 10/14/2004 |                    |                                 |                 |          |          |                     |     |
|------------------|-----------------------------------|------------------|------------|--------------------|---------------------------------|-----------------|----------|----------|---------------------|-----|
| Blanket Urder    |                                   | Comments         | P320       |                    | Change Sequence<br>Number       |                 |          |          |                     |     |
| Order Date       | 10/14/2004                        | Commodity Total  | 6,476.58   |                    |                                 | In Suspense     |          |          |                     |     |
| Transaction Date | 11/05/2004                        | Accounting Total | 6,476.58   |                    |                                 | ✓ Document Text |          |          |                     |     |
| PURCHASE/BLANKET | ORDER INQUIRY: REQUESTOR/DELIVERY |                  |            |                    |                                 |                 | 🚺 Insert | E Delete | ₽ <sub>Ш</sub> Сору | ₹.F |
| Requestor        | Mascarenas, Mary Gomez            |                  |            | Organization       | 85180 IM Administration Support |                 |          |          |                     |     |
| COA              | U University of New Mexico        |                  |            | Email              | MaGomez@salud.unm.edu           |                 |          |          |                     |     |
| /                |                                   | ea Code          |            | Phone Number       |                                 | Exte            | ension   |          |                     |     |
| Phone            |                                   | 505              |            |                    | 2724499                         |                 |          |          |                     |     |
| Fax              |                                   |                  |            |                    |                                 |                 |          |          |                     |     |
| Ship To          | IMED01                            |                  |            | State or Province  | NM                              |                 |          |          |                     |     |
|                  |                                   |                  | 3          | ZIP or Postal Code | 87131                           |                 |          |          |                     |     |
| Street Line 1    | INTERNAL MEDICINE                 |                  |            | Nation             | UNITED STATES OF AMERICA        |                 |          |          |                     |     |
| Street Line 2    | ACC 5th Fl                        |                  |            |                    |                                 |                 |          |          |                     |     |
| Street Line 3    | 915 Camino de Salud NE            |                  |            | Area Code          | 505                             |                 |          |          |                     |     |
|                  |                                   |                  |            | Phone Number       |                                 |                 |          |          |                     |     |
| Building         | ACC                               |                  |            | Extension          |                                 |                 |          |          |                     |     |
| Floor            | Floor 5th<br>City Albuquerque     |                  |            | Contact            | Department Administrator        |                 |          |          |                     |     |
| City             |                                   |                  |            | Attention To       | Mary Gomez (Mascarenas)         |                 |          |          |                     |     |

5. Perform a "next block" by clicking the down arrow at the bottom of the page. This block shows vendor information.

| ≡ | × @ ellucian         | Purchase/Blanket/Change Order Query Form FPIPURR | 9.0 (BANP)       |            |                    |             |                                | ADD           |           | RELAT            | ED 🏶 TOOI    | s   |
|---|----------------------|--------------------------------------------------|------------------|------------|--------------------|-------------|--------------------------------|---------------|-----------|------------------|--------------|-----|
|   | Purchase Order: P000 | 7913 Blanket Order: Change Sequence Number:      |                  |            |                    |             |                                |               |           |                  | Start Over   |     |
| * | * PURCHASE/BLANKET   | ORDER INQUIRY: VENDOR                            |                  |            |                    |             |                                |               | 🚺 Insert  | Delete           | Copy 🛛 🕄 Fil | ter |
|   | Purchase Order       | P0007913                                         | Delivery Date    | 10/14/2004 |                    |             |                                |               |           |                  |              |     |
|   | Blanket Order        |                                                  | Comments         | P320       |                    |             | Change Sequence                |               |           |                  |              |     |
| Q |                      |                                                  | 0                |            |                    |             | Number                         |               |           |                  |              |     |
|   | Urder Date           | 10/14/2004                                       | Commodity Total  | 6,476.     | 58                 |             |                                | In Suspense   | out.      |                  |              |     |
| 2 | Transaction Date     | 11/03/2004                                       | Accounting Total | 0,470.     | 00                 |             |                                | • Document re | ER incost | The later of the | 9.0          |     |
|   | PURCHASE/BLANKET     | ORDER INQUIRY: VENDOR                            |                  |            |                    |             |                                |               | insen     | Delete .         | Copy 1, Pa   | (6) |
| ? | Vendor               | 100021145 Valley Transportation Inc              |                  |            |                    | A.B         |                                |               |           |                  |              |     |
| ~ | Address Code         | 1                                                |                  |            | State or Province  | Albuquerque |                                |               |           |                  |              |     |
|   | Sequence Number      | · ·                                              |                  |            | ZIP or Postal Code | 87107-2251  |                                |               |           |                  |              |     |
|   | Street Line 1        | 499 Industrial Ave NE                            |                  |            | Nation             |             |                                |               |           |                  |              |     |
|   | Street Line 2        |                                                  |                  |            | Contact            |             |                                |               |           |                  |              |     |
|   | Street Line 3        |                                                  |                  |            | Email              |             |                                |               |           |                  |              |     |
|   |                      |                                                  | Are              | a Code     |                    | Phone Nu    | imber                          |               | Exter     | nsion            |              |     |
|   | Phone                |                                                  |                  |            |                    |             |                                |               |           |                  |              |     |
|   | Fax                  |                                                  |                  |            |                    |             |                                |               |           |                  |              |     |
|   | Discount             |                                                  |                  |            | Class Code         | V Service   |                                |               |           |                  |              |     |
|   | FOB Code             | 02 FOB Destination                               |                  |            | Carrier            |             |                                |               |           |                  |              |     |
|   | Tax Group            |                                                  |                  |            | Currency           |             |                                |               |           |                  |              |     |
|   |                      | Disbursing Agent                                 |                  |            |                    |             |                                |               |           |                  |              | _   |
|   |                      |                                                  |                  |            |                    |             |                                |               |           |                  |              |     |
|   |                      |                                                  |                  |            |                    |             |                                |               |           |                  |              |     |
|   |                      |                                                  |                  |            |                    |             |                                |               |           |                  |              |     |
|   | $\frown$             |                                                  |                  |            |                    |             |                                |               |           |                  |              |     |
| ( | <b>x x</b>           |                                                  |                  |            |                    |             |                                |               |           |                  |              |     |
|   | EDIT Record: 1/1     | FPBPOHD.DISPLAY_PO_CODE [1]                      |                  |            |                    |             | 02000 - 2018 Ellucian. All rig | hts reserved. |           |                  | ellucian     |     |

6. Perform a "next block" by clicking the down arrow at the bottom of the page. This block shows accounting information.

|    | × Ø ellucian         | Purc  | hase/Blanket/Change Order Qu | ery Form FPIPU | RR 9.0 (BAI | NP)              |           |       |         |          |            |          | 🔒 ADI      |                | 🔒 🗛 REL  | ATED     | 🌞 TOOLS     |
|----|----------------------|-------|------------------------------|----------------|-------------|------------------|-----------|-------|---------|----------|------------|----------|------------|----------------|----------|----------|-------------|
| ľ  | Purchase Order: P000 | 07913 | Blanket Order: Change Seq    | uence Number:  |             |                  |           |       |         |          |            |          |            |                | U        | Start    | Over        |
| 1  | * PURCHASE/BLANKET   | ORDER | INQUIRY: COMMODITY/ACCOUNT   | ING            |             |                  |           |       |         |          |            |          |            | 🚺 Insert       | 🗖 Delete | n Copy   | 🕈 Filter    |
|    | Purchase Order       | P000  | 07913                        |                |             | Order Date       | 10/14/200 | 04    |         |          |            |          | In Suspe   | nse            |          |          |             |
|    | Blanket Order        |       |                              |                |             | Transaction Date | 11/05/200 | 04    |         |          |            |          | ✓ Documer  | nt Text        |          |          |             |
|    | Change Sequence      |       |                              |                |             | Delivery Date    | 10/14/200 | )4    |         |          |            |          | Documer    | nt Accounting  |          |          |             |
|    | Number               |       |                              |                |             |                  |           |       |         |          |            |          |            |                |          |          |             |
|    | Item Commodity       | (     | Description                  |                |             |                  | U/I       | M Tax | K Group | Quantity | Unit Price |          | (          | commodity Text |          | Item Tex | t           |
| IJ | 1 3800               |       | Services, Moving/Transporta  | tion           |             |                  | SI        | /C    |         |          | 1.00       |          | 6,476.5800 |                |          |          |             |
|    | H ≪ 1 of 1 ►         |       | 10 Per Page                  |                |             |                  |           |       |         |          |            |          |            |                |          | Re       | cord 1 of 1 |
| l  | Extended Amount      |       | 6,476.58                     |                |             | Tax              |           |       | 0.00    |          |            |          |            |                |          |          |             |
| H  | Discount             |       | 0.00                         |                |             | Commodity Total  |           | 6,    | 476.58  |          |            |          | ✓ Closed   |                |          |          |             |
| l  | Additional           |       | 0.00                         |                |             |                  |           |       |         |          |            |          | Suspens    | e              |          |          |             |
|    |                      | _     |                              |                |             |                  |           |       |         |          |            |          |            | 🖸 Insert       | Delete   | Copy     | 👻 Filter    |
|    | Sequence             | COA   | Year                         | Index          | Fund        | Orgn             | Acct      | Prog  | Actv    | Locn     | Proj       | Suspense | N N        | F Override     | NSF S    | Suspense |             |
| L  | 1                    | U     | 05                           | 851284         | 3U0029      | 851B0            | 38L0      | P171  | GNACT   | v        |            |          |            |                |          |          |             |
|    | 2                    | U     | 05                           | 099026         | 3U0029      | 099B0            | 38L0      | P164  | GNACT   | V        |            |          |            |                |          |          |             |
| ŀ  | 3                    | U     | 05                           | 099912         | 300023      | 09980            | 38L0      | P164  | GNACI   | V        |            |          |            |                |          | Po       | cord 1 of 3 |
| ł  | M ALL OLLER          |       | TU THE Page                  | 160            |             |                  |           |       |         |          |            |          |            |                |          | 140      | .014 1 01 5 |
| H  | Extended Amount      |       |                              | 2 745 54       |             |                  |           |       |         |          |            |          |            |                |          |          |             |
| H  | Discount             |       |                              | 0.00           |             |                  |           |       |         |          |            |          |            |                |          |          |             |
|    | Additional           |       |                              | 0.00           |             |                  |           |       |         |          |            |          |            |                |          |          |             |
|    | Tax                  |       |                              | 0.00           |             |                  |           |       |         |          |            |          |            |                |          |          |             |
|    | FOAPAL Total         |       |                              | 3 715 54       |             |                  |           |       |         |          |            |          |            |                |          |          |             |
|    | Commodity Total      |       |                              | 6 476 58       |             |                  |           |       |         |          |            |          |            |                |          |          |             |
|    |                      |       |                              | 2, 110.00      |             |                  |           |       |         |          |            |          |            |                |          |          |             |